# TACHO ONLINE

Uploader program (TOU)

# VERSION 1.0

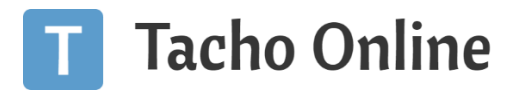

# INDHOLDSFORTEGNELSE

| Indledning                                          | 2 |
|-----------------------------------------------------|---|
| OPSÆTNING                                           | 2 |
| Trin 01 - Lokalisering af fil mappe                 | 2 |
| Trin 02 - Konfiguration af settings.xml             | 3 |
| CVR                                                 | 3 |
| STI (Path)                                          | 3 |
| Trin 03 - Opsætning af job (eksekvering af TOU.exe) | 3 |
| Trin 04 - Test                                      | 5 |
| INFORMATION                                         | 5 |
| Brug for hjælp?                                     | 5 |
| Vigtig information                                  | 5 |

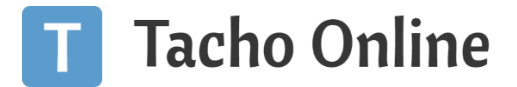

# INDLEDNING

Tacho Online Uploader programmet (TOU.exe) installeres på egen maskine eller server medhenblik på overførsel af køre- og hviletids filer (.ddd) fra en central fil mappen til Tacho Online.

#### ANBEFALING

Denne guide henvender sig til avancerede it-brugere. Vi anbefaler at installationen laves af egen it-afdeling/itpartner.

### OPSÆTNING

Du har fået udleveret eller downloadet TachoOnlineUplaoder.zip filen. Ud pak mappen og gem den på din ønskede placering. Kontroller venligst at du har alle filer:

| Navn                             | Ændringsdato     | Туре             | Størrelse |
|----------------------------------|------------------|------------------|-----------|
| 📄 Readme                         | 20-07-2018 08:46 | Tekstdokument    | 1 KB      |
| settings                         | 18-09-2020 10:56 | XML Document     | 1 KB      |
| TachoOnlineUploader              | 16-12-2016 10:57 | Program          | 8 KB      |
| 🔁 TachoOnlineUploader.exe.config | 26-11-2012 16:01 | XML Configuratio | 1 KB      |

#### INFO

TOU.exe programmet kan kun anvendes på Windows maskiner og kræver minimum .Net 2.0 installeret.

#### TRIN 01 - LOKALISERING AF FIL MAPPE

Du skal nu finde stien til den mappe, som indeholder køre- og hviletids filerne. Kopier eller husk stien til filerne:

| <b>- -</b>    | DDD               |                                           |               |                 |           |               |                                    |      |
|---------------|-------------------|-------------------------------------------|---------------|-----------------|-----------|---------------|------------------------------------|------|
| Hjer          | m Del             | Vis                                       |               |                 |           |               |                                    |      |
| r til<br>gang | Kopiér Sæt<br>ind | ∦ Klip<br>‱ Kopiér sti<br>₪ Indsæt genvej | Flyt<br>til ▼ | Kopiér<br>til * | Slet Omdø | b Ny<br>mappe | Myt element ▼<br>† Hurtig adgang ▼ | Eger |
|               | Udklipshold       | er                                        |               | Organis         | er        |               | Ny                                 |      |
| ÷ /           | C:\Use            | rs\spe\Files\DDD                          |               |                 |           | Ι             |                                    |      |
| Na            | ivn               | 1^                                        |               | Ændring         | sdato     | Туре          | Størrelse                          | 2    |
|               | M_20200131_       | 1049_AZ59265_WKK                          | 4100011       | 03-08-20        | 20 15:04  | DDD-fil       | 4                                  | 2 KB |
|               | M_20200201        | 0008_BW61172_YE2X                         | 27SD36        | 03-08-20        | 20 15:04  | DDD-fil       | 9                                  | 8 KB |
|               | M_20200201_       | 0030_BA33928_WKK                          | 4101401       | 03-08-20        | 20 15:04  | DDD-fil       | 9                                  | 6 KB |
|               | M_20200201_       | 0103_BN23174_VS91                         | 6AD00G        | 03-08-20        | 20 15:04  | DDD-fil       | 9                                  | 8 KB |
|               | M_20200201_       | 0116_BN23802_WKK                          | 4102501       | 03-08-20        | 20 15:04  | DDD-fil       | 9                                  | 7 KB |
|               | M_20200201_       | 0121_BA95413_VS91                         | 6AD00F        | 03-08-20        | 20 15:04  | DDD-fil       | 9                                  | 9 KB |
|               | M_20200201_       | 0121_BN23175_VS91                         | 6AD00G        | 03-08-20        | 20 15:04  | DDD-fil       | 9                                  | 7 KB |
|               | M_20200201_       | 0228_BW61173_YE2X                         | 27SD36        | 03-08-20        | 20 15:04  | DDD-fil       | 9                                  | 8 KB |
|               | M_20200201_       | 0523_BA33929_WKK                          | 4101401       | 03-08-20        | 20 15:04  | DDD-fil       | 9                                  | 7 KB |
|               | M_20200201_       | 0611_CK84085_WKK                          | 4102501       | 03-08-20        | 20 15:04  | DDD-fil       | 9                                  | 9 KB |
|               | M_20200201_       | 0751_BT62801_WKK4                         | 102501        | 03-08-20        | 20 15:04  | DDD-fil       | 9                                  | 8 KB |
|               |                   |                                           |               |                 |           |               |                                    |      |

I dette eksempel: C:\Users\spe\Files\DDD

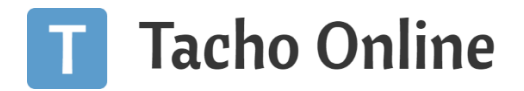

#### <u>INFO</u>

Kun køre- og hviletids filer af formatet .ddd er understøttet af Tacho Online.

```
TRIN 02 - KONFIGURATION AF SETTINGS.XML
```

Find Tach OnlineUploader mappen og åben filen settings.xml (f.eks. med Notesblok). Du skal nu have stien fra Trin 01 og virksomhedens CVR nummer klar.

```
CVR

settings - Notesblok

Filer Rediger Formater Vis Hjælp

<?xml version="1.0" encoding="utf-8"?>

<root>

<vat>dk32090990</vat>

<fullPathFolder><![CDATA[ADD YOUR PATH HERE]]></fullPathFolder>

<filesUploaded>

</root>
```

Angiv virksomhedens CVR nummer med landekode foran f.eks. "dk32090990" i <vat>DIT VATNUMMER</vat>.

```
STI (PATH)
settings - Notesblok
Filer Rediger Formater Vis Hjælp
<?xml version="1.0" encoding="utf-8"?>
<root>
<vat>dk32090990</vat>
<fullPathFolder><![CDATA[C:\Users\spe\Files\DDD]]></fullPathFolder>
<filesUploaded>
</filesUploaded>
<//root>
```

Angiv nu stien til mappen: <fullPathFolder><![CDATA[**DIN FULDE STI TIL FIL MAPPEN**]]></fullPathFolder>.

Gem herefter filen.

TRIN 03 - OPSÆTNING AF JOB (EKSEKVERING AF TOU.EXE)

Åben nu Windows Opgavestyring (Schedule Task Manager). Klik på "Opret ny opgave":

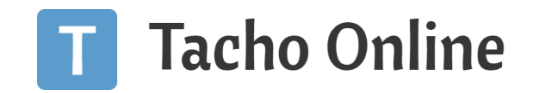

| Opgavestyring (Lokal)     Sebliotekxt Opgavestyrin | Draw         State         Uncertained           0 biblio factor         En configuração prime dataset         En configuração prime dataset           0 biblio factor         En configuração prime dataset         En configuração prime dataset           0 biblio factor         En configuração prime dataset         En configuração prime dataset           0 biblio factor         En configuração prime dataset         En configuração prime dataset           0 biblio factor         En configuração prime dataset         En configuração prime dataset           0 biblio factor         En configuração prime dataset         En configuração prime dataset           0 biblio factor         En configuração prime dataset         En configuração prime dataset           0 biblio factor         En configuração prime dataset         En configuração prime dataset | Nast<br>1948<br>1948<br>1949 - 1949 - 1948<br>1949 - 1949 - 1948<br>1949 - 1949 - 1948<br>1949 - 1949 - 1948                                                                                                    | k karsel Seneste karsel                                                                                                    | Resultat af seneste kørsel<br>Handlingen er gennemført. (0x0)<br>Handlingen er gennemført. (0x0)<br>Handlingen er gennemført. (0x0)<br>Handlingen er gennemført. (0x0)<br>Processen sluttede uventet. (0x80070428)<br>Opgaven er ikke blevet kørt endnu. (0x41303 | Forfatter<br>Adobe Systems Incorporated<br>Adobe Systems Incorporated<br>Microsoft Corporation<br>Microsoft Corporation | Hardinger<br>Bildiotekt Opganetsjing<br>Operet brancopyret.<br>Operet brancopyret.<br>Operet opganet.<br>Distative operet opganet<br>Distative operation for all opganet |
|----------------------------------------------------|----------------------------------------------------------------------------------------------------|----------------------------------------------------------------------------------------------------|----------------------------------------------------------------------------------------------------|----------------------------------------------------------------------------------------------------|----------------------------------------------------------------------------------------------------|----------------------------------------------------------------------------------------------------|
|                                                    | <u>*</u>                                                                                                    | Opert opgare     General: Uderere: Handling     Nere: TachoOnlineUge     Placering     Forfatte: Wappe     Residvertine: Uploader file rf:     Sikerhedsindatilinger     Nir opgaren karer, skal følg     SiSkje | er Betingelser Industinger<br>osder<br>a mappen: XX/XX/XX tal Tacho Onlin<br>ende brugerkonto anvendes:                            | hve dag 11.2200.                                                                                                    |                                                                                                    | <ul> <li>Ny mappen</li></ul>                                                                                                    |
|                                                    |                                                                                                    | Ker kun, når brugeren er     Kar, vanset om brugeren     Gem ikke adgangsko     Kar med højeste rettighe     Skjult Konfigurer                                                                                   | logget på<br>er logget på eller ej<br>den. Opgaven har kun adgang til lok<br>der<br>for: [Windows Vista <sup>m</sup> ; Windows Ser | le computerressource.<br>er <sup>te</sup> 2008                                                                                                    |                                                                                                    |                                                                                                    |

Klik på fanen "**Udløsere**" og bestem hvor ofte der skal overføres filer til Tacho Online f.eks. hverdag kl. 22:00:

| Ny udløser                                                                              | $\times$ |
|-----------------------------------------------------------------------------------------|----------|
| Start opgaven: Efter tidsplan $\checkmark$ Indstillinger                                |          |
| <ul> <li>○ En gang</li> <li>○ Daglig</li> <li>○ Ugentlig</li> <li>○ Månedlig</li> </ul> |          |
| Avancerede indstillinger                                                                |          |
| 🗌 Forsink opgaven i op til (vilkårlig forsinkelse): 1 time 🗸                            |          |
| ☐ Gentag opgaven hver: 1 time                                                           | -        |
| Stop alle kørende opgaver ved afslutning af gentagelsesvarighed                         |          |
| ☐ Stop en opgave, hvis den kører længere end: 3 dage ∨                                  |          |
| Udløb: 18-09-2021 🗐 🔻 12:55:18 📮 Synk. på tværs af tidszoner                            | r        |
| Aktiveret                                                                               |          |
| OK Annuli                                                                               | er       |

Klik på fanen "Handlinger" vælg "Start et program" og angive placering til TachoOnlineUploader.exe:

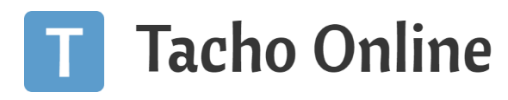

| Ny handling  |                                          |         |          | $\times$ |
|--------------|------------------------------------------|---------|----------|----------|
| Du skal ang  | ive, hvilken handling denne opgave vil u | dføre.  |          |          |
| Handling:    | Start et program                         |         |          | $\sim$   |
| Indstillinge | er                                       |         |          |          |
| Program/     | /script:                                 |         |          |          |
| Desktop\1    | TachoOnlineUploader\TachoOnlineUploa     | der.exe | Gennemse |          |
| Tilføj arg   | umenter (valgfrit):                      |         |          |          |
| Start i (va  | lgfri):                                  |         | à        |          |
|              |                                          |         |          | -        |
|              |                                          |         |          |          |
|              |                                          |         |          |          |
|              |                                          |         |          |          |
|              |                                          |         |          |          |
|              |                                          |         |          |          |
|              |                                          |         |          |          |
|              |                                          |         |          |          |
|              |                                          | ОК      | Annuller |          |

Klik herefter på "**OK**".

#### TRIN 04 - TEST

#### Start jobbet fra Trin 03 manuelt:

| Opgavestyring                                       |                                                                                                    |        |                                                                |                                                      |                           |                                                                                                    |                              |
|-----------------------------------------------------|----------------------------------------------------------------------------------------------------|--------|----------------------------------------------------------------|------------------------------------------------------|---------------------------|----------------------------------------------------------------------------------------------------|------------------------------|
| Filer Handling Vis Hjælp                            |                                                                                                    |        |                                                                |                                                      |                           |                                                                                                    |                              |
| Þ 🔿 🖄 📰 🔢 🖬                                         |                                                                                                    |        |                                                                |                                                      |                           |                                                                                                    |                              |
| Opgavestyring (Lokal)     Biblioteket Opgavestyring | Navn                                                                                                    | Status | Udløsere                                                       | Næste kørsel                                         | Seneste kørsel            | Resultat af seneste kørsel                                                                                      | Forfatter                    |
| > a biblioteket opgavestyring                       | Children Arrest.                                                                                                    | 100    | for existing other states                                      | and the second states of                             | 10.000                    | Persilingence proceeding their                                                                                  | Address and the space of the |
|                                                     | Change Con-                                                                                                    | 100    | N. S. S. Storing                                               | 10-10-100 (P. M. M. M. M. M. M. M. M. M. M. M. M. M. | Contraction (Contraction) | Persidence presented, 202                                                                                       | Added in the support of      |
|                                                     | C Desphileters                                                                                                    | 100    | The exclusion of the solutions                                 | the second second                                    | the second second second  | Feedbage to presential, (34)                                                                                    |                              |
|                                                     | Concernation -                                                                                                    |        | In this has the All-base schedy has to putting has 1 hour they | THE R. LEWIS CO., NAMES                              | THE R. LEWIS CO., NAMES   | Conditioners protection (54)                                                                                    |                              |
|                                                     | Constraints.                                                                                                    |        | to be been a first where the program through a second          | 10.00                                                | 10.00                     | the second second second second second second second second second second second second second second second se | To shall have also           |
|                                                     | Concession of the local division of the local division of the loca |        | to be present out the term place program the bit of property   | THE OWNER ADDRESS                                    | 100000000000              | The part of the part of the sector, the sector                                                                  | No. of Concession, Name      |
|                                                     | TachoOnline                                                                                                    | Klar   | KI. 22:00 hver dag                                             | 18-09-2020 22:00:00                                  | 30-11-1999 00:00:00       | Opgaven er ikke blevet kørt endnu. (0x41303)                                                                    | = spe                        |
|                                                     |                                                                                                    |        |                                                                |                                                      |                           |                                                                                                    |                              |
|                                                     |                                                                                                    |        |                                                                |                                                      |                           |                                                                                                    |                              |
|                                                     |                                                                                                    |        |                                                                |                                                      |                           |                                                                                                    |                              |

Log herefter ind i Tacho Online og verificer at filer er overført med succes. Filerne vil komme ind med upload versionen "TOU".

## INFORMATION

BRUG FOR HJÆLP?

Hvis du har spørgsmål eller brug for hjælp, så kontakt os venligst på <u>support@tachoonline.dk</u>. Ved ønske om telefonisk kontakt, så ring venligst på tlf. nr.: <u>+45 71 90 71 91</u>

#### VIGTIG INFORMATION

Denne vejledning er udarbejdet af **TungVognsSpecialisten ApS** (32090990) og må gerne deles og benyttes af tredjepart, så længe der refereres til, at materialet er udarbejdet af TVS, samt link til vores hjemmesider: www.tungvogn.dk og www.tachoonline.dk.

Ønsker du at benytte eller ændre materialet på anden vis, så kontakt venligst TVS på tvs@tungvogn.dk.